# Legal Case Management System - Step-by-Step Guide

#### Overview

This system helps law firms and legal departments manage cases, track hearings, assign lawyers, and sto

#### **Core Features:**

- Case creation and tracking
- Automated lawyer assignment
- Hearing schedule management
- Document storage
- Approval workflow for case closures

#### **Step 1: Create the Application**

- 1. Go to Appian Designer -> Click New Application.
- 2. Name it "Legal Case Management" and create.
- 3. Select "Generate Database Schema" if using an internal database.

## Step 2: Create Record Types

### 2.1 Case Record Type

- id (Integer, Primary Key)
- title (Text)
- description (Text)
- client\_name (Text)
- lawyer\_id (Integer, Foreign Key to Lawyer)
- status (Dropdown: "Open", "In Progress", "Closed")
- next\_hearing\_date (Date)
- created\_date (DateTime, Default: Now)

### 2.2 Lawyer Record Type

- id (Integer, Primary Key)
- name (Text)
- specialization (Dropdown: "Criminal", "Corporate", etc.)
- assigned\_cases\_count (Integer, Default: 0)

## 2.3 Hearing Record Type

- id (Integer, Primary Key)
- case\_id (Integer, Foreign Key to Case)
- hearing\_date (Date)
- hearing\_outcome (Text, Default: "Pending")

#### 2.4 Document Record Type

- id (Integer, Primary Key)
- case\_id (Integer, Foreign Key to Case)
- document\_name (Text)
- uploaded\_by (User)
- upload\_date (DateTime, Default: Now)

## **Step 3: Create User Interfaces**

#### 3.1 Case List Dashboard

- Read-Only Grid showing:
- Case Title, Client Name, Status, Next Hearing Date, Assigned Lawyer
- Filters: Status, Lawyer, Date Range
- Click opens Case Details Page

### 3.2 Case Details Page

- Displays Case Information
- Sections for:
- Assigned Lawyer
- Hearing History (Read-Only Grid)
- Uploaded Documents (Read-Only Grid)
- Buttons: "Update Case Status", "Upload Document", "Schedule Hearing"

### 3.3 Case Creation Form

- Fields: Title, Description, Client Name, Assign Lawyer

## 3.4 Hearing Scheduling Form

- Fields: Select Case, Hearing Date, Status

### 3.5 Case Status Update Form

- Fields: Select Case, Update Status

### **Step 4: Create Process Models**

## 4.1 Case Assignment Process

- 1. Start Event: Case Created
- 2. Gateway: Check if a lawyer is assigned.
- 3. User Task: Assign lawyer manually if needed.
- 4. Update Case Record: Assign lawyer.
- 5. End Event.

### 4.2 Hearing Notification Process

- 1. Scheduled Event: Runs daily.
- 2. Query Hearing Record: Finds hearings scheduled in 2 days.
- 3. Send Notification: Notifies assigned lawyer & client.
- 4. End Event.

### 4.3 Case Closure Approval Process

- 1. User Task: Lawyer requests case closure.
- 2. Approval Task: Senior lawyer reviews & approves.
- 3. If Approved: Updates case status to "Closed".
- 4. Else: Returns to lawyer for more info.

### Step 5: Security & Deployment

#### 5.1 User Roles:

- 1. Lawyer: Can manage cases, hearings, and documents.
- 2. Admin: Can assign lawyers and approve case closures.
- 3. Client (Optional): Can view case status.

#### 5.2 Permissions:

- Lawyers can only see their cases.
- Admins can see all cases.
- Clients can only see their own case status.

### **Final Outcome**

This Legal Case Management System allows:

- Case tracking with automated assignments
- Hearing scheduling with notifications
- Document management for legal files
- Approval workflow for case closure